# cisco.

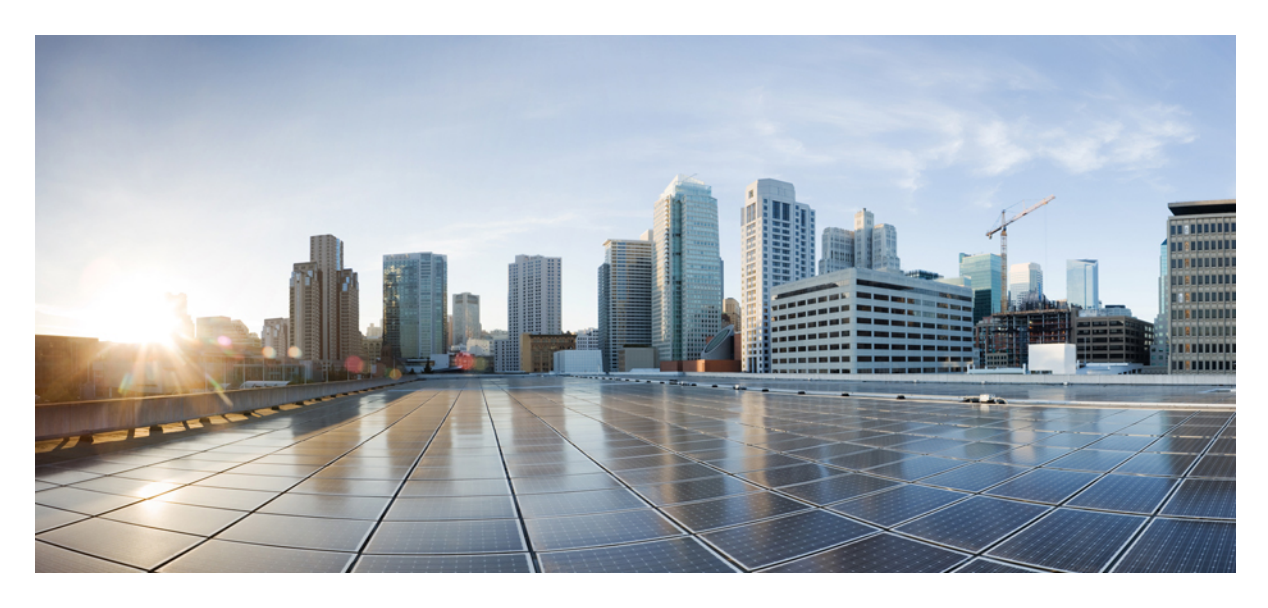

### **Device Compliance**

Editing Standard Configuration 2 Adding Standard Configuration Category 3 Creating a ServiceNow Account 6 Adding a Device to Compliance Monitoring 7 Removing a Device from Compliance Monitoring 8 Configuring the Compliance for Devices 8 Remediating Non-compliant Values on a Device 9 Configuring Change Management Approvals 11 Updating Monitored Devices with Standard Configuration 11 Viewing Device Vulnerabilities 12 Viewing Monitored Devices 12 Converting Device Configuration to Device Template 13 Revised: January 24, 2022,

## **Editing Standard Configuration**

The Standard Configuration is the set of values that must be compliant across devices added to compliance monitoring. Devices that are added to Compliance monitoring will have their configuration validated against the Standard Configuration. Any deviations from the Standard Configuration will be reported immediately in the system and users are alerted. Devices are also monitored in real-time for any remote changes that may deviate from the Standard Configuration. The values in the Standard Configuration will be applied to all configured device types.

Standard Configuration involves two parts. The first part is defining the Standard Configuration by creating a set of categories, which is described in Adding Standard Configuration Category. After you create the Standard Configuration categories, the second part is providing any dynamic values required, which is described below.

To edit standard configuration values:

### Procedure

**Step 1** Log in to the Cisco MSX portal.

**Step 2** From the left pane, choose **Tenant Workspace > Service Controls > Edit Standard Configuration Values**.

The Edit Standard Configuration Values window is displayed with the compliance categories.

#### Figure 1: Edit Standard Configuration Values

|         | uludu<br>cisco                                  | Cisco MSX                                                     |                                                       |                                                       | Super User 🥑 🚨 |
|---------|-------------------------------------------------|---------------------------------------------------------------|-------------------------------------------------------|-------------------------------------------------------|----------------|
| а.<br>Ш | Operator Workspace<br>Tenant Workspace<br>Pespi | < Edit Standard Configuration Value<br>Peopli Service Control | 5                                                     |                                                       |                |
|         | Services 1<br>Sites 0                           | Search for Category                                           |                                                       |                                                       | Change Log     |
|         | Devices 0                                       | AAA                                                           | DNS Parameters                                        |                                                       |                |
|         | Offer Catalog                                   | DNS                                                           | SP DNS Server 1:*                                     |                                                       |                |
|         | Settings                                        | SNMP                                                          | SP DNS Server 2:*                                     |                                                       |                |
| =       | Devices                                         | SYSLOG                                                        | SP DNS Server 4:*                                     |                                                       |                |
| •       | Scheduled Jobs                                  |                                                               |                                                       |                                                       |                |
|         | Tenant Groups                                   |                                                               |                                                       |                                                       |                |
|         | Tenants                                         |                                                               |                                                       |                                                       |                |
| 1       | Users                                           |                                                               |                                                       |                                                       |                |
| 131     | Roles                                           |                                                               |                                                       |                                                       |                |
| ٠       | Notifications                                   |                                                               |                                                       |                                                       |                |
| ٠       | Settings                                        | Support Links                                                 | Support Telephone Numbers                             | Sales Telephone Numbers                               | powered by     |
| G       | Workflows                                       | Cloud Services Portal<br>Customer Support                     | Local: 800 553 2447<br>International: +1 800 553 2447 | Local: 800 553 6387<br>International: +1 800 553 6387 | cisco          |
| ₽       | Event Logs                                      | Email Customer Support (msx-support@cisco.com)                |                                                       |                                                       |                |

- Step 3 From the list, click a category you want to edit. You can also search for a category using the search box.The category parameters are displayed.
- **Step 4** Edit the parameter values.
- Step 5 Click Save.

### **Adding Standard Configuration Category**

A category is a set of configurations, per device type specified, which is to be compliant across all the configured device types. A category consists of templates that specify the device configuration (per device type) and optional parameters to provide values through the UI as opposed to hard-coded in the template. A combination of both is supported, as well as all template hard-coded values. The template configuration will be compared with the device types under compliance.

A category may have one or many device types supported. Only device types under compliance with a specified template configuration will be tested for compliance. It is possible to have different compliance checks per device type, by supplying different templates in a category. A category can also have just one template for a device type, and multiple categories can be defined, one per device type and compliance configuration.

To add a new category to Standard Configuration:

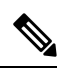

Note You need the following permissions to modify the Standard Configuration:

- Standard Configuration Manage
- Device Templates Manage

### Procedure

**Step 1** Log in to the Cisco MSX portal.

**Step 2** From the left pane, choose **Tenant Workspace > Settings > Define Standard Configuration**.

The Define Standard Configuration window is displayed.

Figure 2: Define Standard Configuration Settings

|         | alialia<br>cisco | Cisco MSX                                             |                                                          |                                 | Super User              |
|---------|------------------|-------------------------------------------------------|----------------------------------------------------------|---------------------------------|-------------------------|
| а<br>10 |                  | C Define Standard Configuration Proof. Tensor Setting |                                                          |                                 |                         |
|         |                  | Search for Category                                   |                                                          |                                 | Change Log New Category |
|         |                  | ААА                                                   | Category name:* AAA                                      |                                 |                         |
|         |                  | DNS                                                   | PARAMETERS                                               | COMPLIANCE TEMPLATE             |                         |
|         | Dilling          | NTP                                                   | Parameter Name: none                                     |                                 | 0 0                     |
|         | Settings         | SNMP                                                  | Parameter Label: none                                    |                                 |                         |
| =       |                  | SYSLOG                                                | Parameter Description: Cisco IOS Compliance AAA Settings |                                 |                         |
| 0       |                  |                                                       | Parameter Type: Text 💌                                   |                                 |                         |
| *       |                  |                                                       | Read Only Read Only Value:                               |                                 |                         |
|         |                  |                                                       |                                                          |                                 |                         |
| 4       |                  |                                                       |                                                          |                                 |                         |
|         |                  |                                                       |                                                          |                                 |                         |
| 153     |                  |                                                       |                                                          |                                 |                         |
|         |                  |                                                       | Delete Category                                          |                                 | Cancel                  |
| •       |                  |                                                       |                                                          |                                 |                         |
|         |                  | Support Links                                         | Support Telephone Numbers                                | Sales Telephone Numbers         | powered by              |
| G       |                  | Cidod Services Parall                                 | Locar: e00 553 2447                                      | Locar: euro 553 e3e7            | cisco                   |
| =       |                  | Email Customer Support (msx-support@cisco.com)        | International + 1 000 000 prev                           | International, 1 - 000 000 0007 |                         |

- Step 3 Click New Category.
- **Step 4** In the **Category Name** field, enter a category name.

#### **Step 5** To create a template, click **COMPLIANCE TEMPLATE** tab.

- **Step 6** From the **NED ID** drop-down list, choose a NED ID. The NED represents the device type you want the device template configuration to apply. You can specify multiple NEDs, each with their own specific device template or just a single NED and template.
- **Step 7** Enter the configuration in the textbox provided.
- Step 8Click Generate Parameters to generate parameters from the configuration you entered in the template textbox.<br/>Parameters that are not already included in the Parameters tab only will be generated.
- **Step 9** You can add more than one template to a category. To add another template, click the plus (+) icon. Similarly, to delete a template, click the minus (-) icon.

**Note** To see the template that you already added, scroll down to the bottom of the screen.

### **Step 10** To add parameters, click **PARAMETERS** tab and then click **Add Parameter**.

The fields to enter parameter details are displayed.

- Step 11 Enter the Parameter Name, Parameter Description, and Parameter Label in the fields displayed.
- **Step 12** From the **Parameter Type** drop-down list, choose a parameter type.
- **Step 13** Click the **Optional** radio button if the parameter is optional. Click the **Required** radio button if the parameter is mandatory. Click the **Read Only** radio button if the parameter is a read-only parameter. If you click **Read Only**, then enter the default value of the parameter. This value will be displayed as a read-only value when users access the standard configuration.
- **Step 14** You can add more than one parameter to a category. To add another parameter, click the plus (+) icon. Similarly, to delete a parameter, click the minus (-) icon.

**Note** To see the parameter that you already added, scroll down to the bottom of the screen.

### Step 15 Click Save Category.

The new category you added will be displayed at the left pane.

Note You can specify only one template per NED type for a category.

### **Deleting Standard Configuration Category**

You can delete a category from the Standard Configuration. To delete a category:

### Procedure

**Step 1** Log in to the Cisco MSX portal.

### **Step 2** From the left pane, choose **Tenant Workspace > Settings > Define Standard Configuration**.

The Define Standard Configuration window is displayed.

Figure 3: Define Standard Configuration Settings

|        | -ih-ih-<br>cisco | Cisco MSX                                            |                                                               | Super User              |
|--------|------------------|------------------------------------------------------|---------------------------------------------------------------|-------------------------|
| ः<br>• |                  | C Define Standard Configuration Pepal Tenant Setting |                                                               |                         |
|        |                  | Search for Category                                  |                                                               | Change Log New Category |
|        |                  | АЛА                                                  | Category norms* AAA                                           |                         |
|        |                  | DNS                                                  | PARAMETERS COMPLIANCE TEMPLATE                                |                         |
|        |                  | NTP                                                  | Distribution Names' none                                      | 00                      |
|        | Settings         | SNMP                                                 | Parameter Libble none                                         |                         |
| =      |                  | SYSLOG                                               | Parameter Description: Clace 10S Compliance AAA Settings      |                         |
| 0      |                  |                                                      | Parameter Type: Text 💌                                        |                         |
| *      |                  |                                                      | Read Othy Read Chily Value:                                   |                         |
| *      |                  |                                                      |                                                               |                         |
| 44     |                  |                                                      |                                                               |                         |
| 1      |                  |                                                      |                                                               |                         |
|        |                  |                                                      |                                                               |                         |
|        |                  |                                                      | Delete Category Save Category                                 | Cancel                  |
| ÷      |                  |                                                      |                                                               |                         |
| *      |                  | Support Links                                        | Support Telephone Numbers Sales Telephone Numbers             | powered by              |
| G      |                  | Cloud Services Portal                                | Local: 800 553 2447 Local: 800 553 6387                       | cisco                   |
|        |                  | Customer Support                                     | International: +1 800 553 2447 International: +1 800 553 6387 |                         |
|        |                  | Email Customer Support (msx-support@cisco.com)       |                                                               |                         |

- Step 3Click a category from the left pane.The category information is displayed.
- Step 4 Click Delete Category.

The Category Deletion dialog box is displayed.

### Step 5 Click Delete.

A message 'Standard Configuration Category Deleted Successfully' is displayed.

### **Creating a ServiceNow Account**

You can create a ServiceNow account for generating incident tickets for compliance drift and remediation actions.

For more information on integrating incident tracking system with Cisco MSX, see Integrating Incident Tracking System with Cisco MSX

To create a ServiceNow account:

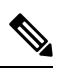

Note You need the following permission to update ServiceNow settings:

• Incidents Manage

### Procedure

**Step 1** Log in to the Cisco MSX portal.

**Step 2** From the left pane, choose **Tenant Workspace > Settings > ServiceNow Settings**.

The ServiceNow window is displayed.

#### Figure 4: ServiceNow Settings

|           | uludu<br>cisco                                                 | Cisco MSX                                                                                                    |                                                           |                                | Super User | 00         |
|-----------|----------------------------------------------------------------|----------------------------------------------------------------------------------------------------|-----------------------------------------------------------|--------------------------------|------------|------------|
| 55<br>101 | Operator Workspace<br>Tenant Workspace<br>mdeutpNonemaxtesth • | ServiceNow<br>Service Controls                                                                                                 |                                                           |                                |            |            |
|           |                                                                | ServiceNow Settings<br>Add ServiceNetwi Integration to create incident tickets for compliance drift and remediation actions. P | tesse supply the following ServiceNow account information |                                |            |            |
|           |                                                                | Domain:* Domain                                                                                                    |                                                           |                                |            |            |
|           |                                                                | Glient Id:* Client Id                                                                                                    |                                                           |                                |            |            |
|           |                                                                | Client Secret:* Client Secret                                                                                                  | •                                                         |                                |            |            |
|           |                                                                | User Name:* User Name                                                                                                    |                                                           |                                |            |            |
| =         |                                                                | Password:* Password                                                                                                    | •                                                         |                                |            |            |
| 0         |                                                                | Caller: Coller                                                                                                    |                                                           |                                |            |            |
| *         |                                                                | Praxy: https://praxy.someservice.com/                                                                                          |                                                           |                                |            |            |
|           |                                                                |                                                                                                    |                                                           |                                |            |            |
| 44        |                                                                |                                                                                                    |                                                           |                                |            |            |
| 1         |                                                                |                                                                                                    |                                                           |                                |            |            |
| 83        |                                                                | Support Unics                                                                                                    | Support Telephone Numbers                                 | Sales Telephone Numbers        |            | powered by |
|           |                                                                | Cloud Services Portal<br>Customer Support                                                                                      | Local: 800 553 2447                                       | Local: 800 553 6387            |            | cisco      |
| •         |                                                                | Email Customer Support (msx-support@cisco.com)                                                                                 | International                                             | International, 11 dog 653 6307 |            |            |
| *         |                                                                |                                                                                                    |                                                           |                                |            |            |

| Step 3  | In the <b>Domain</b> field, enter the FQDN of your ServiceNow instance.                                                                                                    |                                                                                                    |  |  |  |
|---------|----------------------------------------------------------------------------------------------------|----------------------------------------------------------------------------------------------------|--|--|--|
| Step 4  | In the Client Id field, enter the client ID provided by ServiceNow.                                                                                                    |                                                                                                    |  |  |  |
| Step 5  | In the <b>Client Secret</b> field, enter the client secret provided by ServiceNow.                                                                                                    |                                                                                                    |  |  |  |
| Step 6  | In the                                                                                                    | User Name field, enter the username to log in to the ServiceNow instance.                                                                                                    |  |  |  |
| Step 7  | In the <b>Password</b> field, enter the accompanying password for logging into the ServiceNow instance.                                                                                                    |                                                                                                    |  |  |  |
| Step 8  | In the <b>Caller</b> field, enter the caller name. The Caller is the person contacting the Service Desk to get an incident registered. We recommend creating a ServiceNow user called 'MSX' (in ServiceNow) and providing 'MSX' as the Caller in the ServiceNow settings. |                                                                                                    |  |  |  |
| Step 9  | (Option                                                                                                    | nal) In the <b>Proxy</b> field, enter a proxy URL.                                                                                                    |  |  |  |
| Step 10 | Click Save.                                                                                                    |                                                                                                    |  |  |  |
|         | A mess                                                                                                    | age 'ServiceNow Configuration Saved Successfully' is displayed.                                                                                                    |  |  |  |
|         | Note                                                                                                    | You can delete the configuration by clicking the <b>Clear Credentials</b> button. Once you delete a ServiceNow account, MSX will clear the credentials from the system and disconnect access to ServiceNow. You will not be able to send incident tickets, receive service notifications, or any services from ServiceNow across your organization. |  |  |  |

### Adding a Device to Compliance Monitoring

Compliance monitoring for devices ensures any deviation from the defined set of compliant values (the Standard Configuration) is detected and reported immediately to system administrators. The deviations can be auto-remediated or invoked by user interaction. A full audit log is available to view activities related to compliance deviation and remediations.

To add a device to compliance monitoring:

### Procedure

| Step 1 | Log in to the Cisco MSX portal.                                                                                                    |                                                                                                    |  |  |  |
|--------|----------------------------------------------------------------------------------------------------|----------------------------------------------------------------------------------------------------|--|--|--|
| Step 2 | From the left pane, choose <b>Tenant Workspace &gt; Devices</b> .                                                                                                    |                                                                                                    |  |  |  |
|        | The Devi                                                                                                    | ices tile is displayed with the list of devices.                                                                                                    |  |  |  |
| Step 3 | Choose a                                                                                                    | a device or devices from the list.                                                                                                    |  |  |  |
| Step 4 | If you choose a single device, click the <b>ellipsis</b> () that is located far right on the same row and then choose <b>Add to Compliance Monitoring</b> . If you choose multiple devices, click the <b>ellipsis</b> () that is located far right on the column header, and then choose <b>Add to Compliance Monitoring</b> . |                                                                                                    |  |  |  |
|        | The <b>Add Devices to Compliance Monitoring</b> dialog box is displayed. The dialog box provides information about how many devices are already monitored and how many will be added for monitoring.                                                                                                    |                                                                                                    |  |  |  |
| Step 5 | Click Ad                                                                                                    | ld to Monitoring.                                                                                                    |  |  |  |
|        | A confirm                                                                                                    | mation message is displayed.                                                                                                    |  |  |  |
|        | Note                                                                                                    | If you choose a device that is not eligible for compliance, you cannot add that device for compliance monitoring.<br>Remove the unsupported devices from your selection and try again. |  |  |  |

### **Removing a Device from Compliance Monitoring**

You can remove a device or devices from compliance monitoring. After you remove a device from compliance monitoring, it will not be monitored for any changes that deviate from the Standard Configuration.

To remove a device from compliance monitoring:

#### Procedure

| Step 1 | Log in to the Cisco MSX portal.                                                                                                    |
|--------|----------------------------------------------------------------------------------------------------|
| Step 2 | From the left pane, choose <b>Tenant Workspace &gt; Devices</b> .                                                                                                    |
|        | The <b>Devices</b> tile is displayed with the list of devices.                                                                                                    |
| Step 3 | Choose a device or devices from the list.                                                                                                    |
| Step 4 | If you choose a single device, click the <b>ellipsis</b> () that is located far right on the same row and then choose <b>Remove from Compliance Monitoring</b> . If you choose multiple devices, click the <b>ellipsis</b> () that is located far right above all devices, and then choose <b>Remove from Compliance Monitoring</b> . |
|        | The <b>Remove Device from Compliance Monitoring</b> dialog box is displayed. The dialog box provides information about how many devices will be removed from monitoring.                                                                                                    |
| Step 5 | Click Remove from Monitoring.                                                                                                    |
|        | A confirmation message is displayed.                                                                                                    |
| Step 6 | Click Close.                                                                                                    |

### **Configuring the Compliance for Devices**

You can configure the compliance remediation settings of devices. You can either choose automatic remediation or user initiated remediation.

To configure compliance settings:

### Procedure

- **Step 1** Log in to the Cisco MSX portal.
- Step 2 From the left pane, choose Tenant Workspace > Settings > Compliance and Change Management.

The Compliance and Change Management window is displayed.

#### Figure 5: Compliance and Change Management

|          | ululu<br>cisco                                                                                   | Cisco MSX                                                                                                    | Super User | <b>0</b> |
|----------|--------------------------------------------------------------------------------------------------|----------------------------------------------------------------------------------------------------|------------|----------|
| а.<br>Ш  |                                                                                                  | Compliance and Change Management                                                                                                    |            |          |
| =        | Services 2<br>Sites 1<br>Devices 2<br>Service Control 4<br>Other Catalog<br>Billing<br>Devices 2 | Change Management         To enable Change Management ServiceHow settings must be enterned.         If Change Management is enabled, a ServiceHow group must be designated to approve change requests.         Approval Group:* elem      |            |          |
| 0        |                                                                                                  |                                                                                                    |            |          |
| *        |                                                                                                  | Compliance                                                                                                    |            |          |
| <u>a</u> |                                                                                                  | REMEDIATION SETTINGS                                                                                                    |            |          |
| ш.<br>1  |                                                                                                  | Remediation is initiated by User User action is required to resolve compliance drift for non-compliant devices.     Revert Non-Compliant Values When elected Devices are actionating meansing to resolve non-compliant takes are detected |            |          |
| KA       |                                                                                                  | Cancel Save                                                                                                    |            |          |

- **Step 3** In the **REMEDIATION SETTINGS** section, click the **Remediation is Initiated by User** radio button if user initiation is required for remediation. If you choose this option, the values will not be reverted to standard values until you initiate it from your side.
  - a) Click Save.

A message 'Compliance Settings were Saved Successfully' is displayed.

- **Step 4** Click the **Revert Non-compliance Values When Detected** radio button if you want automatic remediation. If you choose this option, devices are automatically reverted to standard configuration values when non-compliant values are detected. You will be notified of the changes.
  - a) Click Save.

A message 'Compliance Settings were Saved Successfully' is displayed.

### **Remediating Non-compliant Values on a Device**

Deviations on a device from the Standard Configuration can be remediated in two ways. The first option is to revert the changes on the device to the Standard Configuration values. The second option is to accept the non- complaint values on the device. This action will track the exception for this device and not warn again if the device is checked again for deviation drift. Changing the Standard Configuration value will negate any exceptions stored for a device against the changed Standard Configuration value.

To remediate non-compliance values:

#### Procedure

- **Step 1** Log in to the Cisco MSX portal.
- Step 2From the left pane, choose Tenant Workspace > Devices.The Devices tile is displayed with the list of devices.
- **Step 3** From the list, click a device.

The device metric page lists the device information.

**Step 4** From the **Compliance** section, click **Remediate**.

The **Remediate Non-Compliant Values** window is displayed. From the remediation options, you can either choose **Revert to Standard Configuration Values** or **Accept Non-compliant Values**.

- Step 5 Click Revert to Standard Configuration Values if you want to revert the values to standard configuration.
  - a) Click Next.

The Scheduling Options window is displayed. You can remediate now or schedule the remediation for a later date.

b) Click Remediate Now to remediate the values immediately. Click Next.

Review the remediation details and click **Next**. The remediation process initiates and a message 'Remediation Initiated' is displayed.

- c) Click Schedule Remediation to schedule the remediation for a later date.
- d) If you click Schedule Remediation, you can either schedule a new job or add to an existing job.
- e) To schedule a new job, click the New Schedule Job radio button.

In the Schedule Job Name field, enter a name for the schedule job.

In the Date and Time field, choose a date and time.

f) To add to an existing job, click the Add to Existing Scheduled Job radio button.

From the Schedule Job drop-down list, choose an existing schedule job.

g) Click Next.

The Review Remediation window is displayed.

h) Review the remediation details and click Next.

The remediation process initiates and a message 'Remediation Initiated' is displayed.

- i) Click Done.
- **Step 6** Click Accept Non-compliant Values if you want to accept the values as compliant despite their differences with the standard configurations.
  - a) Click Next.

The Review Remediation window is displayed.

b) Review the remediation details and click Next.

The remediation process initiates and a message 'Remediation Initiated' is displayed.

c) Click Done.

### **Configuring Change Management Approvals**

The Cisco MSX platform provides an approval process for configuration change requests made by a user. When the approval feature is enabled on MSX, change request for device configuration changes on MSX will be subjected to approval. If there is a change request on MSX, the request is forwarded to ServiceNow through the Change Request service. The changes will take effect once the user approves the request through the ServiceNow portal.

For more information on configuring change management approvals, see 'Configuring Change Management Approvals' in *Cisco MSX Administration*.

### **Updating Monitored Devices with Standard Configuration**

You can update all the monitored devices with standard configuration.

To push standard configuration to monitored devices:

### Procedure

- **Step 1** Log in to the Cisco MSX portal.
- **Step 2** From the left pane, choose **Tenant Workspace > Service Controls > Edit Standard Configuration Values**.

The Edit Standard Configuration Values window is displayed.

#### Figure 6: Edit Standard Configuration Values

|          | -ihiihi<br>cisco | Cisco MSX                                                          |                                                                                              | Super User 🥝 🚨                  |
|----------|------------------|--------------------------------------------------------------------|----------------------------------------------------------------------------------------------|---------------------------------|
| 55<br>14 |                  | C Edit Standard Configuration Value                                | 15                                                                                           |                                 |
|          |                  | Search for Category Q                                              |                                                                                              | Change Log                      |
|          | Devices 0        | ААА                                                                | DNS Parameters                                                                               |                                 |
|          |                  | DNS                                                                | SP DMS Server 1:+                                                                            |                                 |
|          |                  | SNMP                                                               | SP DNS Server 2.*                                                                            |                                 |
| =        |                  | SYSLOG                                                             | SP UND Server 4.* SP DNS Server 4.*                                                          |                                 |
| •<br>*   |                  |                                                                    |                                                                                              |                                 |
|          |                  |                                                                    |                                                                                              |                                 |
|          |                  |                                                                    |                                                                                              |                                 |
| *        |                  |                                                                    |                                                                                              |                                 |
| 121      |                  |                                                                    |                                                                                              |                                 |
|          |                  |                                                                    |                                                                                              |                                 |
| Ģ        |                  | Support Links<br>Cloud Services Portal                             | Support Telephone Numbers Sales Telephone Numbers<br>Local: 800 553 2447 Local: 800 553 2447 | powered by<br>i][ii][i<br>CISCO |
| =        |                  | Customer Support<br>Email Customer Support (msx-support@cisco.com) | International: +1 800 553 2447 International: +1 800 553 6387                                |                                 |

Step 3 Click Update Monitored Devices.

The Push Standard Config to Monitored Devices window is displayed.

### Step 4 Click Update Devices.

A message 'Standard Configuration Saved Successfully' is displayed.

### **Viewing Device Vulnerabilities**

The Cisco MSX platform now detects and reports the software compliance vulnerabilities for both the Cisco devices and third-party software devices. You can see the vulnerability details in the Device Metric page.

For more information on how vulnerabilities are detected, see Managing the Device Compliance Vulnerability Using API.

To view the device vulnerabilities:

### Procedure

| Step 1 | Log in to the Cisco MSX portal.                                                                                           |
|--------|----------------------------------------------------------------------------------------------------|
| Step 2 | From the left pane, choose <b>Tenant Workspace &gt; Devices</b> .                                                         |
|        | The <b>Devices</b> tile is displayed with the list of devices.                                                            |
| Step 3 | From the list, click a device.                                                                                            |
|        | The device metric page lists the device information. Go to <b>Vulnerabilities</b> tile to see the device vulnerabilities. |

### **Viewing Monitored Devices**

You can view the devices under compliance monitoring. The device listing page allows you to filter the devices based on device compliance. The following filtering options are available:

- All: Displays all the devices.
- Non-complaint: Displays all non-compliant devices.
- Monitored: Displays all devices that are monitored for compliance.
- Eligible: Displays all the devices that are eligible for compliance.

To view all the devices under compliance monitoring:

### Procedure

- **Step 1** Log in to the Cisco MSX portal.
- **Step 2** From the left pane, choose **Tenant Workspace > Devices**.

The **Devices** tile is displayed with the list of devices.

#### Figure 7: Viewing Monitored Devices

|           | alialia<br>cisco                             | Cisco MSX                                                  |                                        |                                                                                    |                            |                                                          | Super User                     |
|-----------|----------------------------------------------|------------------------------------------------------------|----------------------------------------|------------------------------------------------------------------------------------|----------------------------|----------------------------------------------------------|--------------------------------|
| ал<br>114 | Operator Workspace                           | Devices<br>Pagal: Tenant Workspace                         |                                        |                                                                                    |                            |                                                          | • •                            |
|           | Services 1<br>Sites 0<br>Devices 1           | 1 Service                                                  |                                        | 0 Sites                                                                            |                            | 1 Devices                                                |                                |
|           | Service Controls<br>Offer Catalog<br>Billing | ()<br>itores                                               |                                        |                                                                                    |                            | 1<br>Issue                                               |                                |
| =         | Settings<br>Devices                          | 1 DEVICE Services: All V Status: All V Device Models: All  | Compliance: Al      Security:     Al   | All v                                                                              | SEPIAL NUMBER              |                                                          | Sorted by : Status v           |
| ©<br>*    | Scheduled Jobs<br>Offer Management           | marageRouter     For                                       | Eligible<br>Monitored<br>Non-compliant | Minaged Device                                                                     | Unknown                    | Unknown                                                  |                                |
| ы<br>т    | Tenant Groups<br>Tenants                     |                                                            |                                        |                                                                                    |                            |                                                          |                                |
| 1         | Users<br>Roles                               |                                                            |                                        |                                                                                    |                            |                                                          |                                |
| •         | Notifications                                |                                                            |                                        |                                                                                    |                            |                                                          |                                |
| e         | Workflows                                    | Support Links<br>Cloud Services Portal<br>Customer Support |                                        | Support Telephone Numbers<br>Local: 800 553 2447<br>International: +1 800 553 2447 | Sales<br>Local:<br>Interna | Rephone Numbers<br>800 553 6387<br>10m3: +1 800 553 6387 | powered by<br>1111111<br>CISCO |

Step 3 To filter the devices based on a compliance criteria, choose a filtering option from the Compliance drop-down list. The list of devices under compliance monitor is displayed.

### **Converting Device Configuration to Device Template**

The Cisco MSX platform allows you to convert both Cisco and non-Cisco native device configuration formats to device template formats. You can import these converted templates into the centralized template service, and any services like MD can use those templates. This feature also allows you to copy or download the converted configuration.

To convert device configuration to device template:

### Procedure

| Step 1 | Log in to the Cisco MSX portal.                                                                                   |
|--------|----------------------------------------------------------------------------------------------------|
| Step 2 | From the left pane, choose Settings > Template Management > Device Templates.                                     |
|        | The <b>Templates</b> window is displayed.                                                                         |
| Step 3 | In the Select A Configurational Template section, click the ellipsis () and choose CLI to Template from the menu. |
|        | The Convert Device Configuration to Template window is displayed.                                                 |

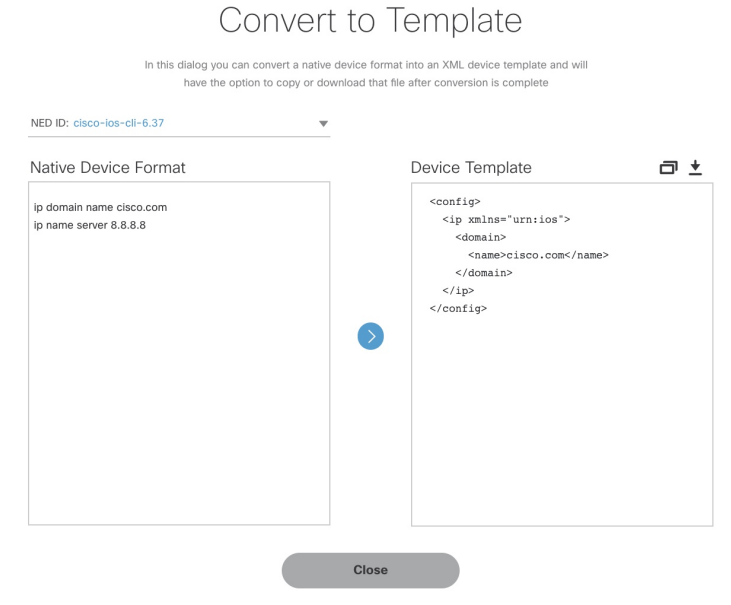

#### Figure 8: Convert to Template

- **Step 4** From the **NED IDs** drop-down list, choose a NED ID.
- **Step 5** In the Native Device Format pane, enter the native device configuration.
- Step 6 Click Convert.

The **Device Template** pane displays the converted configuration in XML format.

- **Step 7** Click the **Copy** icon to copy the configuration to clipboard.
- **Step 8** Click the **Download** icon to download the configuration file.
- Step 9 Click Close.

 $^{\odot}$  2018-2022 Cisco Systems, Inc. All rights reserved.

uluilu cisco.

Americas Headquarters Cisco Systems, Inc. San Jose, CA 95134-1706 USA Asia Pacific Headquarters CiscoSystems(USA)Pte.Ltd. Singapore Europe Headquarters CiscoSystemsInternationalBV Amsterdam,TheNetherlands

Cisco has more than 200 offices worldwide. Addresses, phone numbers, and fax numbers are listed on the Cisco Website at www.cisco.com/go/offices.